#### L-3 COMMUNICATIONS WX-500 STORMSCOPE LIGHTNING DETECTION SYSTEM - ADJUSTMENT/TEST

# 1. General

A. This section gives the adjustment and test procedures for the L-3 Communications WX-500 Stormscope Lightning Detection System. For a general overview of the WX-500 Stormscope Lightning Detection System refer to L-3 Communications WX-500 Stormscope Lightning Detection System - Description and Operation.

### 2. L-3 Communications WX-500 Stormscope Lightning Detection System Operational Check

- A. Tools and Equipment
  - NOTE: For the supplier publication part number and manufacturer data, refer to the Introduction Supplier Publication List.
  - (1) Tools and Equipment
    - None.
  - (2) Special Consumables
    - None.
  - (3) Reference Material
    - L-3 Communications WX-500 Stormscope Lightning Detection System Description and Operation
    - Garmin G1000 Integrated Avionics System Adjustment/Test.

### B. Prepare the Airplane

- (1) Make sure that the switches that follow are in the OFF position:
  - (a) BATTERY switch.
  - (b) EXTERNAL POWER switch.
  - (c) AVIONICS 1 and 2 switches.
- (2) Connect external electrical power to the airplane.
- (3) Make sure that all the circuit breakers on the Avionics circuit breaker panel are engaged.
- (4) Put the switches that follow to the positions given:
  - (a) External POWER switch to the BUS position.
    - (b) BATTERY switch to the ON position.
    - (c) Avionics 1 and 2 switches to the ON position.
- (5) After the Garmin G1000 system is fully initiated refer to Garmin G1000 Integrated Avionics System Adjustment/Test and do the steps that follow:
  - (a) Do the Architecture Verification check and make sure all related systems are serviceable. Refer to Garmin G1000 Integrated Avionics System Adjustment/Test, G1000 Architecture Verification Check.
  - (b) Make sure that the correct software and configuration has been installed.
- C. Stormscope Circuit Breaker Operational Test (Refer to Figure 501).
  - (1) On the multifunction display (MFD) use the inner and outer FMS knobs to navigate to the MAP-STORMSCOPE page.
    - (a) Make sure that a normal map is shown.
  - (2) Disengage the STM SCOPE circuit breaker found on the Avionics circuit breaker panel.
    - (a) Make sure that LIGHTNING FAIL shows on a blank map.
  - (3) Engage the STM SCOPE circuit breaker.
    - (a) Make sure that LIGHTNING FAIL no longer shows on the map.

# 3. Closeout

- A. Put the Airplane Back to its Initial Condition.
  - (1) Put the switches that follow to the OFF position:
    - (a) BATTERY switch.
    - (b) EXTERNAL POWER switch.
    - (c) AVIONICS 1 and 2 switches.

(2) Disconnect external electrical power from the airplane.

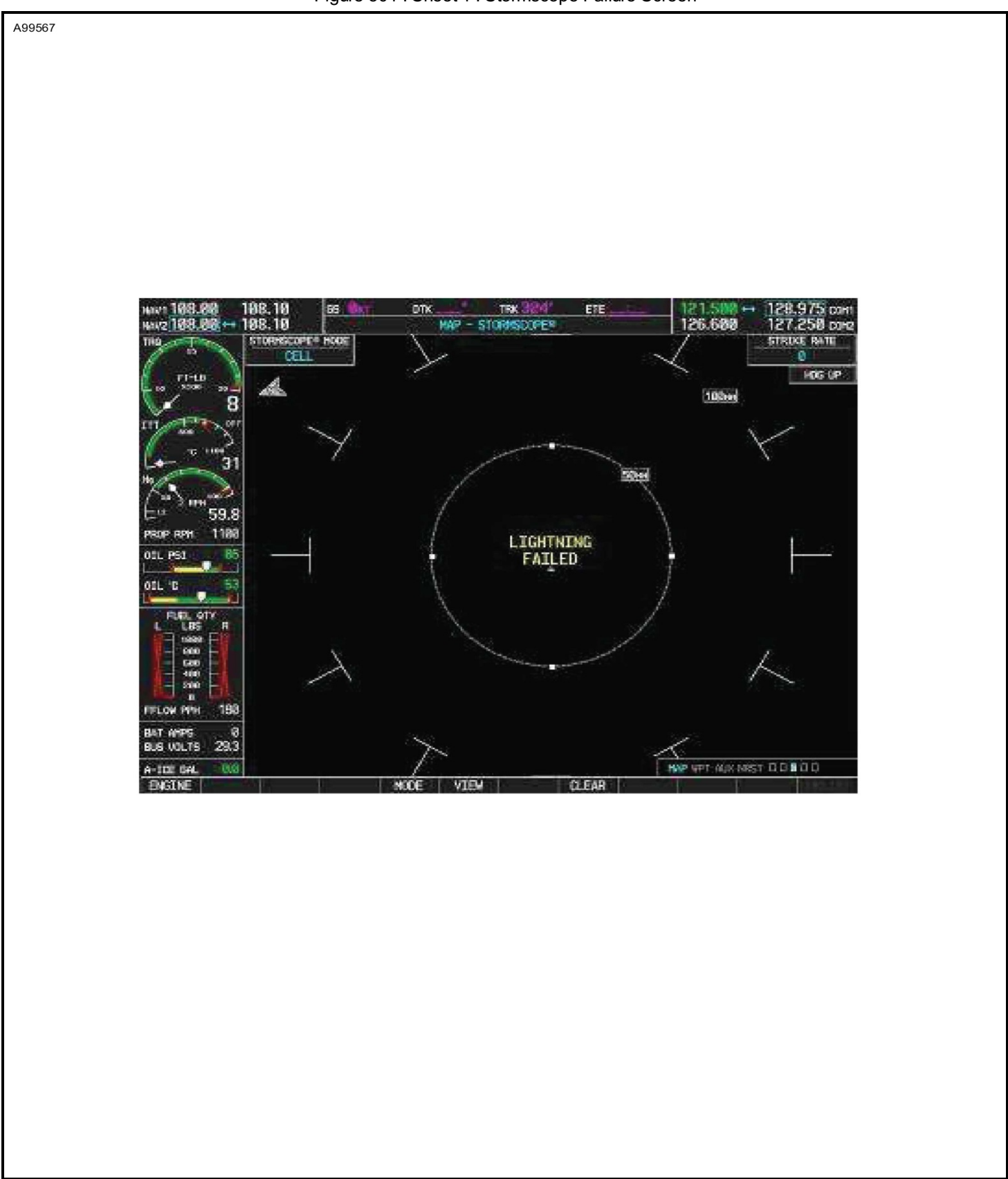